29-1

บทที่ 29 การแก้ไข และการลบผลการคำนวณบันทึกเวลา

## < วัตถุประสงค์

เพื่อให้ผู้ใช้งานสามารถการแก้ไข และการลบผลการคำนวณบันทึกเวลาในกรณีที่พบข้อผิดพลาดได้

# 🔹 ขั้นตอนการทำงาน

🌶 คำนวณผลบันทึกเวลา โดยสามารถดูรายละเอียดได้ใน บทที่ 27

≽ การแก้ไข และการลบผลการคำนวณบันทึกเวลา ตามรายละเอียดด้านล่าง

# 💠 การแก้ไขผลการคำนวณบันทึกเวลา

หลังจากทำการตรวจสอบผลคำนวณบันทึกเวลาแล้วพบข้อผิดพลาด และผู้ใช้งานต้องการแก้ไขที่ผลการคำนวณบันทึก เวลา โดยไม่ต้องการคำนวณผลบันทึกเวลาใหม่ สามารถทำการแก้ไขผลการคำนวณบันทึกเวลาได้ โดยมีขั้นตอนดังนี้

#### วิธีการบันทึกข้อมูล

➢ หน้าจอ งานบันทึกเวลา → เลือก ผลคำนวณบันทึกเวลา → ดับเบิ้ลคลิกที่ ชื่อแผนกที่ต้องการ → ดับเบิ้ลคลิกที่ ชื่อพนักงานที่ต้องการ → ดับเบิ้ลคลิกที่ ปีที่ต้องการ เช่น ปี 2560 เป็นต้น

| •                                                                                                    |                                                                                                    |                                                  |                                                                                                    |                                              |                                                                                                    |                                                                                                    |                                                                                                    |                                                                      | ผลการคำนวณ                                                                                                    | ระบบบันทึกเวลา |
|----------------------------------------------------------------------------------------------------|----------------------------------------------------------------------------------------------------|--------------------------------------------------|----------------------------------------------------------------------------------------------------|----------------------------------------------|----------------------------------------------------------------------------------------------------|----------------------------------------------------------------------------------------------------|----------------------------------------------------------------------------------------------------|----------------------------------------------------------------------|----------------------------------------------------------------------------------------------------|----------------|
| แฟ้ม โอนผล ฐายงาา                                                                                                    | น หน้าต่าง วิธีใช้                                                                                                    |                                                  |                                                                                                    |                                              |                                                                                                    |                                                                                                    |                                                                                                    |                                                                      |                                                                                                    |                |
| 🧰 🊺<br>เครื่องคิดเลข ปฏิรั                                                                                             | ງ<br>ເໝີຍ<br>ເໜີຍເຄີຍ                                                                                                    | ()<br>แก้ไข                                      | ອ<br><sup>ລນ</sup>                                                                                                    | (2)<br>พื้นฟู                                | 🔎 🌛<br>ค้นหา สอบเ                                                                                                    | <ul> <li>ไป เป็น เป็น เป็น เป็น เป็น เป็น เป็น เป็</li></ul>                                                                       | ()<br>ถัดไป                                                                                                    |                                                                      |                                                                                                    |                |
| การตั้งค่า                                                                                                    | ผลการคำนวณระ                                                                                                    | ะบบบันทึกเ                                       | วลา                                                                                                    |                                              |                                                                                                    |                                                                                                    |                                                                                                    |                                                                      |                                                                                                    |                |
| รามสังเมรียม<br>รามส่านเวป<br>เวามส่านเวป<br>เวามส่างเวที<br>การเกิ<br>อานมีสีคาส่วง<br>อนุมีสีคาส่วง<br>อนุมีสีคาส่วง | <ul> <li>■ เม่งอังกัดหนักงาน</li> <li>■ เป็ การา</li> <li>■ 001 สำนัก</li> <li>▶ 001 สำนัก</li> <li>▶ 001 สำนัก</li> <li< th=""><th>งานใหญ่<br/>ระ ชาติทจน์<br/>วา พิทัยบนิตงศ์<br/>560</th><th>5<b>un</b><br/>■ 17/06/2560<br/>■ 16/06/2560<br/>■ 15/06/2560<br/>■ 15/06/2560<br/>■ 13/06/2560<br/>■ 13/06/2560<br/>■ 11/06/2560</th><th>n:<br/>802<br/>A02<br/>A02<br/>A02<br/>A02<br/>B02</th><th>ชื่อกะ<br/>วันหลุดเหมืองานประวิท<br/>มีหานเหมืองานประวิท<br/>วันหานเหมืองานประวิท<br/>วันหานเหมืองานประวิ<br/>วันหานเหมืองานประวิ<br/>วันหานเหมืองานประวิ<br/>วันหนุดเหมืองานประวิ</th><th>ນັ້ນທຶກເຮົາ<br/>17/06/2560 08<br/>16/06/2560 08<br/>16/06/2560 08<br/>14/06/2560 08<br/>13/06/2560 08<br/>12/06/2560 08<br/>11/06/2560 08</th><th>มันทึกออก<br/>17/06/2560 17<br/>16/06/2560 17<br/>15/06/2560 17<br/>14/06/2560 17<br/>12/06/2560 17<br/>12/06/2560 17</th><th>til. 011<br/>7.5000<br/>7.5000<br/>7.5000<br/>7.5000<br/>7.5000<br/>7.5000</th><th>มันทึกเวลารัคนะอ<br/>08:00 17:00<br/>08:00 17:00<br/>08:00 17:00<br/>08:00 17:00<br/>08:00 17:00<br/>08:00 17:00<br/>08:00 17:00<br/>08:00 17:00</th><th>¥1/19/48</th></li<></ul> | งานใหญ่<br>ระ ชาติทจน์<br>วา พิทัยบนิตงศ์<br>560 | 5 <b>un</b><br>■ 17/06/2560<br>■ 16/06/2560<br>■ 15/06/2560<br>■ 15/06/2560<br>■ 13/06/2560<br>■ 13/06/2560<br>■ 11/06/2560 | n:<br>802<br>A02<br>A02<br>A02<br>A02<br>B02 | ชื่อกะ<br>วันหลุดเหมืองานประวิท<br>มีหานเหมืองานประวิท<br>วันหานเหมืองานประวิท<br>วันหานเหมืองานประวิ<br>วันหานเหมืองานประวิ<br>วันหานเหมืองานประวิ<br>วันหนุดเหมืองานประวิ | ນັ້ນທຶກເຮົາ<br>17/06/2560 08<br>16/06/2560 08<br>16/06/2560 08<br>14/06/2560 08<br>13/06/2560 08<br>12/06/2560 08<br>11/06/2560 08 | มันทึกออก<br>17/06/2560 17<br>16/06/2560 17<br>15/06/2560 17<br>14/06/2560 17<br>12/06/2560 17<br>12/06/2560 17 | til. 011<br>7.5000<br>7.5000<br>7.5000<br>7.5000<br>7.5000<br>7.5000 | มันทึกเวลารัคนะอ<br>08:00 17:00<br>08:00 17:00<br>08:00 17:00<br>08:00 17:00<br>08:00 17:00<br>08:00 17:00<br>08:00 17:00<br>08:00 17:00 | ¥1/19/48       |
| หลการ<br>ศานวณบันทึก<br>เวลา                                                                                           |                                                                                                    |                                                  |                                                                                                    |                                              |                                                                                                    |                                                                                                    |                                                                                                    |                                                                      |                                                                                                    |                |

๖ ดับเบิ้ลคลิกที่ วันที่ที่ต้องการแก้ไข → คลิกเมาส์ขวาที่รายการที่ต้องการแก้ไข → เลือก แก้ไขผลการคำนวณ

| ۵                                                                                                    |                                |                                                                                                    |                       |                |                                                        |                                                      |                            |                      |                 | ผลการค่ำนา    | าณระบบบันทึกเร | วลา        |
|----------------------------------------------------------------------------------------------------|--------------------------------|----------------------------------------------------------------------------------------------------|-----------------------|----------------|--------------------------------------------------------|------------------------------------------------------|----------------------------|----------------------|-----------------|---------------|----------------|------------|
| แฟ้ม โอนผล ฐายงาน                                                                                                    | พน้าต่าง วิธีไข้<br>ເชิ่มเชิ่ม | (O)<br>ແກ້ໄຮ                                                                                                   | ( <b>O</b> )<br>au    | (a)<br>ที่นทุ่ | อี<br>คันหา                                            | <i>2</i><br>สอบอาม                                   | ()<br>Sälei                | ()<br>detu           |                 |               |                |            |
| การดังค่า                                                                                                    | ผลการคำนวณระ                   | ะบบบันทึก                                                                                                    | เวลา                  |                |                                                        |                                                      |                            | 10                   |                 |               |                |            |
| "পার্বেয়র্বেয়     "পার্বেয়রেরেনেরেন্দ্র     "পার্বেয়রেরেনেরেন্দ্র      "পার্বেয়রেরেন্দ্র      "জ্যার্বিয়ালের্দ্র      ব্যার্বিয়ালেয়      জ্যার্বিয়ালেয়      জ্যার্বিযালেয়      জ্যার্বেযালেয়      জ্যার্বেযালেয়      জ্যার্বেযালেয়      জ্যার্বেযালেয়      জ্যার্বেযালেয়      জ্যার্বেযালেয়      জ্যার্বেযালেয়      জ্যার্বেযালেয়      জ্যার্বেযালেয়      জ্যার্বেযালেয়      জ্যার্বেযালেরা      জ্যার্বেযালেরা      জ্যার্বেযালেরা      জ্যার্বেযালেরা      জ্যার্বেযালেরা      জ্যার্বেযালেরা      জ্যার্বেযালেরা      জ্যার্বেযালেরা      জ্যারার্বারালেরা      জ্যারার্বারালেরা      জ্যারার্বারালেরা      জ্যারার্বারালেরা      জ্যারার্বারালেরা      জ্যারার্বারালেরা      জ্যারার্বারালেরা      জ্যারার্বারারারা      জ্যারার্বারারারারারারারারারারারারারারারারার |                                | 5714/16.<br>55 25.86/14.<br>60<br>1 17/06/2560<br>1 15/06/2560<br>1 15/06/2560<br>1 13/06/2560<br>1 11/06/2560 | άσκατοικο<br>(Η Ιωστη |                | านวน จำ<br>) แก้ไขมะคา<br>) ดบมะคาาหลั<br>เพื่อกทุกราย | นวน (แส ตะส<br>พร่านงาค.(X)<br>(านงาค.(Y)<br>ภาพร(Z) | ที่โอนเข้างง<br>่วนในทำงาน | สำนวนที่โอ<br>1.0000 | ขึ้นดอนการคำนวณ | อานุมัติ (แสด | ประเภทเป็นอ่า  | ประเภทเงิน |

≻ แเก้ไข ประเภทเงินเพิ่มเงินหัก และ จำนวน ให้ถูกต้อง จากนั้นคลิก ปุ่มบันทึก

| ผลการคำนวณเวลา - 256<br>แฟม แก้ไข หม้าต่าง วิธีใ | 50 12/06/2560 A02 วันงาน.พนักงานประจำ – 🗖 📕<br>ฬ 🕴 🖉 📔 🎯 📗 📾 🗓 | × |
|--------------------------------------------------|----------------------------------------------------------------|---|
| ผลการคำนวณ                                       |                                                                |   |
| ประเภทเงินเพิ่มเงินทัก                           | รำนวนวันทำงาน 🗸                                                |   |
| สำนวน                                            | 1.00                                                           |   |
| ลงบัญชีสาขา                                      | 001.สำนักงานใหญ่ 🗸                                             |   |
| ลงบัญชีแผนก                                      | 101.บริหาร 🗸                                                   |   |
| ลงบัญชีหน่วยงาน                                  | 0.ไม่สังกัดหน่วยงาน 🗸                                          |   |
| ลงบัญชีไชด์งาน                                   | 0.ไม่สังกัด 🗸                                                  |   |
|                                                  | บันทึก ฮกเล็ก                                                  |   |
| แก้ไข                                            |                                                                |   |

เมื่อกลับสู่หน้าจอ ผลคำนวณบันทึกเวลา จะพบว่า ผลที่โอนเข้าระบบเงินเดือน หรือ จำนวนที่โอน ของรายการที่ แก้ไขจะเปลี่ยนไปตามที่ทำการแก้ไข ดังรูป

| 0                                                                                                    |                                                                                                    | ผลการคำนวณระบบบันทึกเวลา                          |
|----------------------------------------------------------------------------------------------------|----------------------------------------------------------------------------------------------------|---------------------------------------------------|
| นทีม โอนหล ฐายงาน พน้าต่าง 525 ข้<br>                                                                                                    | 2 2 2<br>Aun zeunu 15te Alt                                                                         |                                                   |
| <sub>การดั้งค่า</sub> ผลการคำนวณระบบบันทึกเวลา                                                                                                    |                                                                                                    |                                                   |
| งานเงินเดือน           งานเงินเดือน           งานเงินเดือน           งานเงินเดือน           งานเงินเดือน           งานเงินเดือน           งานเงินเดือน           งานเงินเดือน           งานเงินเดือน           งานเงินเดือน           งานเงินเดือน           งานเงินเดือน           งานเงินเงิน           งานเงินเงิน           งานเงิน           งานงิน           งานงิน           งานงิน           งานงิน           งานงิน           งานงิน           งานงิน           งานงิน           งานงิน           งานงิน           งานงิน           งานงิน           งานงิน | สักษณะการรูด ผลการคำนวน จำนวน (แส ผลที่โอนเข้าเง ร<br>∄ไม่ธะบุ รำนวนวันทำงาน 1.0000 จำนวนวันทำงาน 2 | รำนวนที่โอ ขึ้นตอนการคำนวณ อนุมัติ (แสด<br>2.0000 |

### 💠 การลบผลการคำนวณบันทึกเวลา

หลังจากทำการตรวจสอบผลคำนวณบันทึกเวลาแล้วพบข้อผิดพลาด ผู้ใช้งานสามารถทำการลบผลการคำนวณบันทึกเวลา ได้ โดยมีขั้นตอนดังนี้

#### วิธีการบันทึกข้อมูล

➢ หน้าจอ งานบันทึกเวลา → เลือก ผลคำนวณบันทึกเวลา → ดับเบิ้ลคลิกที่ ชื่อแผนกที่ต้องการ → ดับเบิ้ลคลิกที่ ชื่อพนักงานที่ต้องการ → ดับเบิ้ลคลิกที่ ปีที่ต้องการ เช่น ปี 2560 เป็นต้น

| 9                       |                                |              |         |                      |               |               |        | ผลการคำนวณระบบบันทึกเว | ลา       |
|-------------------------|--------------------------------|--------------|---------|----------------------|---------------|---------------|--------|------------------------|----------|
| แฟ้ม โอนผล ฐายงา        | น หน้าต่าง วิธีใช้             | 1: ~         |         | -                    |               |               |        |                        |          |
| เครื่องคิดเลข ปฏิ       | 5] 😳 🎯 🤤<br>ກີນ ເຫລີ່ມແຕ່ໃນ ຂນ | ()<br>พื้นฟุ | ******* | 🔎 🌽<br>ดันทา สอบถาม  | 351 a         | ()<br>กัดไป   |        |                        |          |
| การตั้งค่า              | ผลการคำนวณระบบบันทึกเวลา       | 1            |         |                      |               |               |        |                        |          |
|                         | 4 🦳 ต่นสังกัดพนักงาน           | วันที่       | กะ      | ชื่อกะ               | บันทึกเข้า    | บันทึกออก     | ชม.งาน | บันทึกเวลาทั้งหมด      | หมายเหตุ |
| งานเงนเดอน              | 4 🗃 สาขา                       | 17/06/2560   | B02     | วันหยุด.พนักงานประสา | 17/06/2560 08 | 17/06/2560 17 | 7.5000 | 08:00 17:00            |          |
| and minutes             | 4-เป็001 สานกงานเหญ            | 16/06/2560   | A02     | วันงาน.พนักงานประสา  | 16/06/2560 08 | 16/06/2560 17 | 7.5000 | 08:00 17:00            |          |
| The second second       | 4 3 002 หัวว พี่พัฒน์พงศ์      | 15/06/2560   | A02     | วันงาน.พนักงานประสา  | 15/06/2560 08 | 15/06/2560 17 | 7.5000 | 08:00 17:00            |          |
| งานผ่านเวป              | ▶ 🔄 2560                       | 14/06/2560   | A02     | วันงาน.พนักงานประจำ  | 14/06/2560 08 | 14/06/2560 17 | 7.5000 | 08:00 17:00            |          |
|                         |                                | 13/06/2560   | A02     | วันงาน.พนักงานประสา  | 13/06/2560 08 | 13/06/2560 17 | 7.5000 | 08:00 17:00            |          |
| <b>7</b>                | - 付 หน่วยงาน                   | 12/06/2560   | A02     | วันงาน.พนักงานประสา  | 12/06/2560 08 | 12/06/2560 17 | 7.5000 | 08:00 17:00            |          |
| เวลาทำงานที่<br>บันทึก  | @ ไชด์งาน                      | 圖 11/06/2560 | B02     | วันหยุด.พนักงานประจำ | 11/06/2560 08 | 11/06/2560 17 | 7.5000 | 08:00 17:00            |          |
| กะฟา<br>งานพนักงาน      |                                |              |         |                      |               |               |        |                        |          |
| ວນມັຫິດຳລວະ<br>ເວລາ     |                                |              |         |                      |               |               |        |                        |          |
| อนุมัต์ลางาน            |                                |              |         |                      |               |               |        |                        |          |
| มี<br>ผลการ<br>ศานวณบัน |                                |              |         |                      |               |               |        |                        |          |

≻ คลิกเมาส์ขวาที่รายการที่ต้องลบผลคำนวณ → เลือก ลบผลการคำนวณ

| ٩                                                                                                    |                                                                                                    |                    |          |                                                                                                    |               |               |        | ผลการคำนวณระบบบันทึกเวลา |
|----------------------------------------------------------------------------------------------------|----------------------------------------------------------------------------------------------------|--------------------|----------|----------------------------------------------------------------------------------------------------|---------------|---------------|--------|--------------------------|
| แพ้ม โอนผล ฐายงา                                                                                                    | น หน้าต่าง วิธีใช้                                                                                                    |                    |          |                                                                                                    |               |               |        |                          |
| 🗰 🌔                                                                                                    | <ul> <li>โ</li> <li>เพริ่มเช่น</li> <li>แก้ไข</li> </ul>                                                                                                    | <b>)</b><br>ม ตื่น | <b>)</b> | 🔎 🍠<br>ค้นทา สอบตาม                                                                                                    | (ଜ)<br>581ଏ   | (D)<br>กัดไป  |        |                          |
| การตั้งค่า                                                                                                    | ผลการคำนวณระบบบันทึกเว                                                                                                    |                    |          |                                                                                                    |               |               |        |                          |
|                                                                                                    | <ul> <li>4 - 🛅 ตันสังกัดหนักงาน</li> </ul>                                                                                                    | วันที่             | n:       | ชื่อกะ                                                                                                    | บันทึกเข้า    | บันทึกออก     | ชม.งาน | บันทึกเวลาทั้งหมด        |
| จานเงินเผอน                                                                                                    | 4 🖽 สาขา                                                                                                    | 17/06/2            | 2560 B02 | วันหยุด.หนักงานประสา                                                                                                    | 17/06/2560 08 | 17/06/2560 17 | 7.5000 | 08:00 17:00              |
| สามมันทักเวลา                                                                                                    | b - Contra turie turing<br>b - Contra turie turing<br>b - Contra turie turing<br>b - Contra turie turing<br>b - Contra turie turing<br>b - Contra turie turing<br>b - Contra turie turing<br>b - Contra turie turing<br>b - Contra turie turie turing<br>b - Contra turie turie turing<br>b - Contra turie turie turing<br>b - Contra turie turie turie turing<br>b - Contra turie turie turie turie turie turie<br>turie turie turie turie turie turie turie turie turie turie<br>b - Contra turie turie turi | 16/06/2            | 2560 A02 | วันงาน.หนักงานประสา                                                                                                    | 16/06/2560 08 | 16/06/2560 17 | 7.5000 | 08:00 17:00              |
|                                                                                                    | 4 🦳 002 ที่ว่า พี่พัฒน์พงศ์                                                                                                    | 15/06/2            | 2560 A02 | วันงาน.พนักงานประสา                                                                                                    | 15/06/2560 08 | 15/06/2560 17 | 7.5000 | 08:00 17:00              |
| งานผ่านเวป                                                                                                    | Þ 🔄 2560                                                                                                    | 14/06/2            | 2560 A02 | วันงาน.พนักงานประสา                                                                                                    | 14/06/2560 08 | 14/06/2560 17 | 7.5000 | 08:00 17:00              |
|                                                                                                    | 🚰 แผนก                                                                                                    | ■ 13/06/2          | 2560 A02 | วันงาน.พนักงานประสา                                                                                                    | 13/06/2560 08 | 13/06/2560 17 | 7.5000 | 08:00 17:00              |
| 6                                                                                                    | - 🚰 หน่วยงาน                                                                                                    | 12/06/2            | 2560 A02 | วันงาน.พนักงานประสา                                                                                                    | 12/06/2560 08 | 12/06/2560 17 | 7.5000 | 08:00 17:00              |
| เวลาทำงานที่                                                                                                    | 🖽 ไซล์งาน                                                                                                    | E 11/06/2          | 2560 B02 | เรื่องสมครามสะคราม<br>เป็นของสุดที่สุดที่สุด<br>เป็นของสุดที่สุด<br>เป็นของสุดที่สุด<br>เป็นของสุดที่สุด<br>เป็นของสุดที่สุด<br>เป็นของสุดที่สุด<br>เป็นของสุด<br>เป็นของสิด<br>เป็นของสิด<br>เป็นของสิด<br>เป็น<br>เป็น<br>เป็น<br>เป็น<br>เป็น<br>เป็น<br>เป็น<br>เป็น | 11/06/2560.08 | 11/06/2560 17 | 7.5000 | 08:00 17:00              |
| บันทึก                                                                                                    |                                                                                                    |                    | 9        | и влионилтия на ни(л)                                                                                                    |               |               |        |                          |
| -                                                                                                    |                                                                                                    |                    | 9        | ) สบมสการสำนวณ(Y)                                                                                                    |               |               |        |                          |
| 100 P                                                                                                    |                                                                                                    |                    |          | เลือกพกรายการ(Z)                                                                                                    |               |               |        |                          |
| กะทำ                                                                                                    |                                                                                                    |                    | _        |                                                                                                    |               |               |        |                          |
| e nawane na                                                                                                    |                                                                                                    |                    |          |                                                                                                    |               |               |        |                          |
| <b>*</b>                                                                                                    |                                                                                                    |                    |          |                                                                                                    |               |               |        |                          |
| <b>U</b> <sup>r</sup>                                                                                                    |                                                                                                    |                    |          |                                                                                                    |               |               |        |                          |
| 1281<br>1281                                                                                                    |                                                                                                    |                    |          |                                                                                                    |               |               |        |                          |
| -                                                                                                    |                                                                                                    |                    |          |                                                                                                    |               |               |        |                          |
| Sec. 1                                                                                                    |                                                                                                    |                    |          |                                                                                                    |               |               |        |                          |
| อนุมัติดางาน                                                                                                    |                                                                                                    |                    |          |                                                                                                    |               |               |        |                          |
|                                                                                                    |                                                                                                    |                    |          |                                                                                                    |               |               |        |                          |
| 198                                                                                                    |                                                                                                    |                    |          |                                                                                                    |               |               |        |                          |
| 1990 - Contraction of the second second seco |                                                                                                    |                    |          |                                                                                                    |               |               |        |                          |
| ผลการ                                                                                                    |                                                                                                    |                    |          |                                                                                                    |               |               |        |                          |
| W1010601                                                                                                    |                                                                                                    |                    |          |                                                                                                    |               |               |        |                          |
|                                                                                                    |                                                                                                    |                    |          |                                                                                                    |               |               |        |                          |

<u>หมายเหตุ</u>

การแก้ไขผลการคำนวณบันทึกเวลา ถ้ามีการคำนวณผลบันทึกเวลาใหม่ ผลการคำนวณบันทึกเวลาจะกลับไปเป็นผลเดิม ก่อนการแก้ไข ดังนั้น จะสามารถใช้การแก้ไขผลการคำนวณบันทึกเวลาได้ เฉพาะกรณีที่จะไม่มีการคำนวณผลบันทึกเวลาของ วันที่แก้ไขใหม่แล้วเท่านั้น

ขั้นตอนต่อไป :

- 🕨 ถ้าต้องการคำนวณผลบันทึกเวลาใหม่ โดยสามารถดูรายละเอียดได้ใน บทที่ 27
- ≻ การโอนผลคำนวณระบบบันทึกเวลาเข้าระบบเงินเดือน โดยสามารถดูรายละเอียดได้ใน บทที่ 30